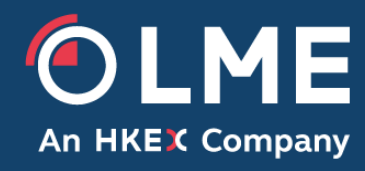

# OLP Daily Off-Warrant Stock Report User Guide

Version 1.0 – March 2025

If you cannot find the answer to your question, please reach out to Imemarket.data@Ime.com

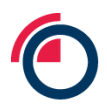

# Contents

| 1. | Introduction                           | . 3 |
|----|----------------------------------------|-----|
| 2. | Accessing the OLP                      | . 3 |
| 3. | Subscribing to the daily OWSR          | . 4 |
|    | 3.1. Completing the order form         | . 4 |
|    | 3.2. Completing billing details        | . 6 |
|    | 3.3. Signature                         | . 7 |
|    | 3.4. Order completion                  | . 7 |
| 4. | Viewing and downloading the daily OWSR | . 8 |
|    |                                        |     |

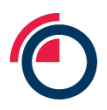

### 1. Introduction

The LME's daily Off-Warrant Stock Report ("OWSR") gives a breakdown of off-warrant stock stored in LME registered sheds (and reported by warehouses) by metal and location. Access to LME's daily OWSR is available to subscribers via its Online Licensing Portal ("OLP")<sup>1</sup>.

The purpose of this document is to guide customers through the subscription process on the OLP and to detail out the step-by-step process of accessing this data.

If you wish to learn more about the daily OWSR, please visit LME's website page <u>here</u> or reach out to <u>spmdevelopment@lme.com</u> for more information and guidance.

# 2. Accessing the OLP

Customers can access the LME's OLP via any browser and register an account on the platform.

1. Go to <u>https://datalicensing.lme.com/</u> and click "Login".

|                                                                                                 | LICENCES -                                                   | DATA SERVICES - FOR                                                                    | RMS INVOICES E                                                       | DOCUMENTS HELP | ( | LOGIN |
|-------------------------------------------------------------------------------------------------|--------------------------------------------------------------|----------------------------------------------------------------------------------------|----------------------------------------------------------------------|----------------|---|-------|
| London M                                                                                        | letal Exc                                                    | hange Licens                                                                           | sing Servio                                                          | ces            |   |       |
| Apply for and mana<br>purchase a licence<br>a subscription or his<br>please <u>contact us</u> . | ge your LME Lic<br>please select the<br>storical data. If at | ence Agreements and data<br>e Licences tab or select Da<br>t any time you need assista | a subscriptions. To<br>ta Services to purch<br>ance with this proces | ase<br>ss      |   |       |

- 2. If you already have an account, enter your email address and password to login. If you are new to the platform select "Register" to create a new account.
- 3. For new users signing up to the platform, you will be required to register an email address and password to create an account.

# Account Sign Up

| Creating an account enables<br>licences. | s you to subscribe to our data service              | ces: LMElive, LME Next Day Delayed XML Feed or MiFID II Services, as                    |
|------------------------------------------|-----------------------------------------------------|-----------------------------------------------------------------------------------------|
| Email                                    |                                                     |                                                                                         |
| Password                                 | Password                                            | Password Requirements:<br>Must contain at least one upper and lower case letter and one |
|                                          |                                                     | Must contain at least 8 characters                                                      |
| Confirm Password                         | Confirm Password                                    |                                                                                         |
|                                          | Create Account Cancel Already have an account? Sign | ]<br>in here.                                                                           |

<sup>1</sup> This report became available 9am 1 April 2025.

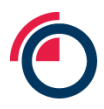

# 3. Subscribing to the daily OWSR

1. Once logged in, navigate to the "Data Services" dropdown and click "Order New Data Services".

| An HKEX Company LICENCES - DATA SERVICES - FORM                       | S INVOICES DOCUMENTS HEL | LP            | <b>±</b> |
|-----------------------------------------------------------------------|--------------------------|---------------|----------|
| Order New Data Services                                               |                          |               |          |
| London Metal E View Subscriptions                                     | ng Services              |               |          |
| Apply for and manage your LME                                         | ubscriptions. To         | N V           |          |
| purchase a licence please select the Licences tab or select Data      | Services to purchase     | All Commences |          |
| a subscription or historical data. If at any time you need assistance | ce with this process     |               |          |

2. Click on "Purchase" under "LME Historical Data".

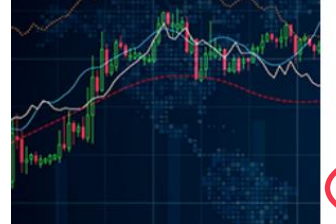

#### LME Historical Data

The LME has historical LME prices and data for contracts traded on the Exchange available for purchase. This data is available for research and market analysis. Reports include but are not exclusive to LME Official and Settlement Prices, LME Closing Prices and priority access to the new LME Off-Warrant Stocks data.

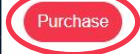

#### 3.1. Completing the order form

- 1. Select "Daily Off-Warrant Stocks report" on the order form.
- 2. Click "Save & Continue" at the bottom of the page.

| Orders / Order Details<br>ORD-D313290  | SAVE & EXIT                                                                                                    |  |  |  |  |  |  |  |
|----------------------------------------|----------------------------------------------------------------------------------------------------|--|--|--|--|--|--|--|
| DRAFT                                  | BILLING DETAILS PENDING SIGNATURE UNDER REVIEW COMPLETE                                                                                                    |  |  |  |  |  |  |  |
| Historical Products                    | Choose Historical Data Products                                                                                                    |  |  |  |  |  |  |  |
| 1.1 Choose Historical<br>Data Products | Please select the contracts you would like to purchase using the drop down options below. For more information on pricing, please review the LME Website.         |  |  |  |  |  |  |  |
|                                        | Daily Off-Warrant Stocks                                                                                                    |  |  |  |  |  |  |  |
| Usage Details                          | LME Off-Warrant Stocks are available for the calendar year at a cost of \$1200. This is pro-rated depending on the month that the subscription is purchased. This |  |  |  |  |  |  |  |
| Review                                 | subscription is automatically renewed annually unless cancelled.                                                                                                  |  |  |  |  |  |  |  |
|                                        | Daily Off-Warrant Stocks report                                                                                                    |  |  |  |  |  |  |  |

- 3. Select "User Type" as either "Individual" or "Company" and click "Save & Continue".
- 4. Enter the name and address of the entity purchasing the subscription and click "Save".
- 5. Enter the details of at least one primary contact. You can add additional contacts by selecting "Add Contact", although only the registered user will receive access to the data. Click "Save & Continue".

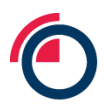

## Contacts

| lame  | Contact Into | Contact Type                                                              | Actio |
|-------|--------------|---------------------------------------------------------------------------|-------|
| irst* | Email        | Billing     Businesse                                                     |       |
|       | abc@test.com | <ul> <li>Dusiness</li> <li>Exchange Reporting</li> <li>Primary</li> </ul> |       |
| ast*  | Phone*       | Secondary     Subscriber Permissioning                                    | Dett  |
|       |              |                                                                           |       |
|       |              |                                                                           |       |

6. Select all applicable areas of "business activity" and whether the registering entity is a supervised entity. Click "Save & Continue".

#### Identify Business Activities

Choose all applicable business activities:

| □ I ME Cat 1-4 Member                                                                                                |
|----------------------------------------------------------------------------------------------------|
| Client of LMC Eat 1-4 Member                                                                                         |
| Sub-Client of LME Cat 1-4 Member                                                                                     |
| IPP Member Participant                                                                                               |
|                                                                                                    |
| Fryshange or Central Counterparty / Clearing House (please specify)                                                  |
| Broker     Broker                                                                                                    |
| Bank / Einancial Institution                                                                                         |
|                                                                                                    |
| Connectivity / Network Provider                                                                                      |
|                                                                                                    |
| Metal Manufacturer                                                                                                   |
| Metal Consumer                                                                                                    |
| Independent Software Provider                                                                                        |
| Index Provider                                                                                                    |
| Manufacturer                                                                                                    |
| Provider of Leveraged Products (CFDs, Spread Bets, Binary Options)                                                   |
| Hedge Fund or Other Investment Fund                                                                                  |
| Data Vendor / Distribution                                                                                           |
| Vendors of Research & Analytics                                                                                      |
| Calculating Agent                                                                                                    |
| Other                                                                                                    |
| Are you a "supervised entity" (as defined in the UK Benchmark Regulation and/or the European Benchmarks Regulation)? |
|                                                                                                    |
| Ves (please provide relevant details)                                                                                |
| 0 N0                                                                                                    |
|                                                                                                    |
| SAVE & CONTINUE                                                                                                    |

7. Please provide details on how you intend to use the information. Click "Save & Continue".

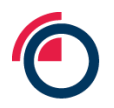

# Use of Data Please provide details on how you intend to use the information. Redistribution to Third Parties Creation of Derived Data including, but not limited to, Indices and CFDs Pricing activities including, but not limited to, the use of data as a reference price in transactions, or valuations of funds or holdings Internal research Trading on the LME Other

Please note: For usage other than "Data analysis and charting" and "Internal research", the entity may require a licence. In such cases, the LME team may contact you for further information and next steps.

- 8. Confirm if the data will be used in legal proceeding<sup>2</sup> or not. Click "Save & Continue".
- 9. Order form is now complete. Click "Save and Continue" to proceed to the "Billing Details" section

#### 3.2. Completing billing details

The registering entity is required to provide its billing address and payment method to subscribe to the data.

- 1. Select "Add a New Billing Address" to provide details of the entity.
- 2. In case a "VAT Number" is not provided, the registering entity will be charged VAT at 20%. Click "Save and continue" to proceed further.
- 3. Select a payment method, either an "Invoice" or "Credit Card".

| 1. Set Billing<br>Address | Invoice (a bill will be emailed to the specified billing contact) |                       |
|---------------------------|-------------------------------------------------------------------|-----------------------|
| 2. Payment Method         | Choose an Existing Credit Card                                    | Add a New Credit Card |

4. If "Credit Card" is selected, then add your card related information.

Please note: Invoice payments may take longer to process, delaying access to data. For quicker access, we recommend paying by credit card.

<sup>&</sup>lt;sup>2</sup> Usually, use of data for legal proceedings would need to be purchased separately and day-to-day use may not cover the use of this data for legal proceeding purposes

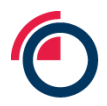

#### 3.3. Signature

1. Review the LME Market Data Service Agreement and add your signature at the bottom of the page. You can sign using an "E-Signature" or "Print and Upload" your signature manually.

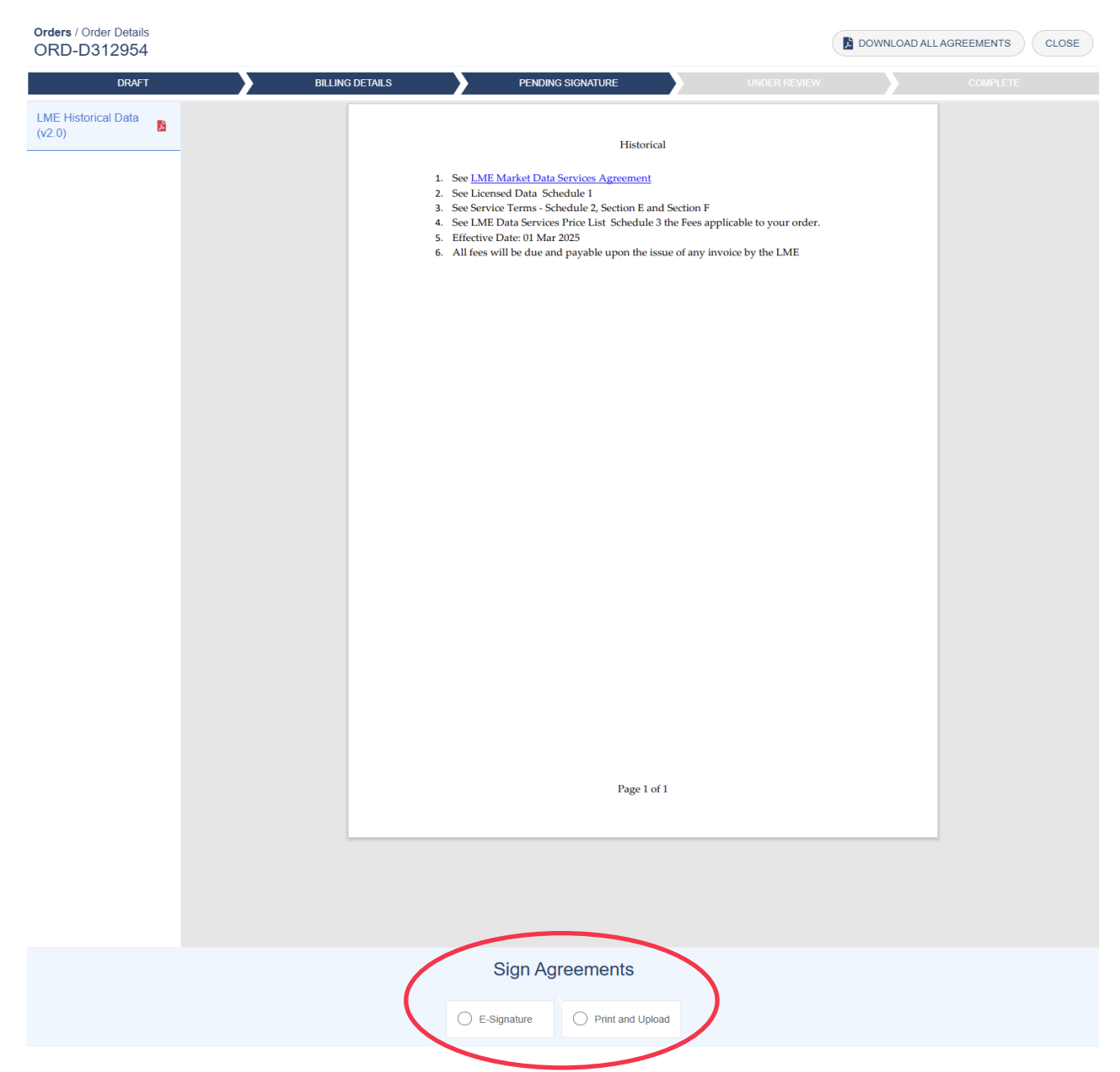

- 2. If you selected "E-Signature", please input your details, confirm the terms and digitally sign in the box provided. Click "Confirm".
- 3. If you selected "Print and Upload", please input your details and choose a file to upload. Click "Confirm".

#### 3.4. Order completion

You order status is now "Under Review" and is pending LME checks and review.

Once the LME team has completed its checks, you will receive both an email confirmation and a notification in the system confirming your order. The order status will then be marked "Complete".

Once the LME has processed your payment, you will receive a second confirmation email with the invoice attached.

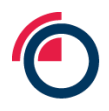

Please note: If you have opted for card payment, access to the data is granted swiftly, whilst bank transfers require LME to confirm the receipt of payment which may delay access.

| Orders / Order Details<br>ORD-D313297 |   |                 |   |                   |   |              |          |
|---------------------------------------|---|-----------------|---|-------------------|---|--------------|----------|
| DRAFT                                 | > | BILLING DETAILS | > | PENDING SIGNATURE | > | UNDER REVIEW | COMPLETE |

# 4. Viewing and downloading the daily OWSR

1. On your OLP homepage, navigate to the "Data Services" dropdown and click "View Data Purchases".

|                         | LICENCES + DATA SERVICES + FORMS INVOICES DOCUMEN               | TS HELP | 1 |
|-------------------------|-----------------------------------------------------------------|---------|---|
|                         | Order New Data Services                                         |         |   |
| London Me               | tal E View Subsectations ensing Services                        |         |   |
| Apply for and manage    | View Data Purchases                                             |         |   |
| purchase a licence pl   | ase select the Licences tab or select Data Services to purchase |         |   |
| a subscription or histo | cal data. If at any time you need assistance with this process  |         |   |
| please contact us.      |                                                                 |         |   |

2. The daily OWSR are available to download.

#### Your Data Services

View your data purchases below.

| Filt | Product Name V Daily/T       | me Period      | Available Since  |                 | DOWN            | LOAD SELECTED |
|------|------------------------------|----------------|------------------|-----------------|-----------------|---------------|
|      | Product Name                 | File Frequency | File Time Period | Available Since | Available Until | Download      |
|      | LME Daily Off-Warrant Stocks | Daily          | 26 Mar 2025      | 26 Mar 2025     | 26 Mar 2026     | Download      |
|      | LME Daily Off-Warrant Stocks | Daily          | 25 Mar 2025      | 25 Mar 2025     | 25 Mar 2026     | Download      |